# Freedom of Information and

## **Privacy Acts** FOIPA# 1056287 and FOIPA#1056307-1

Subjects: DCS-3000 and RED HOOK

File Number: DIVISION CDs

Section: 2

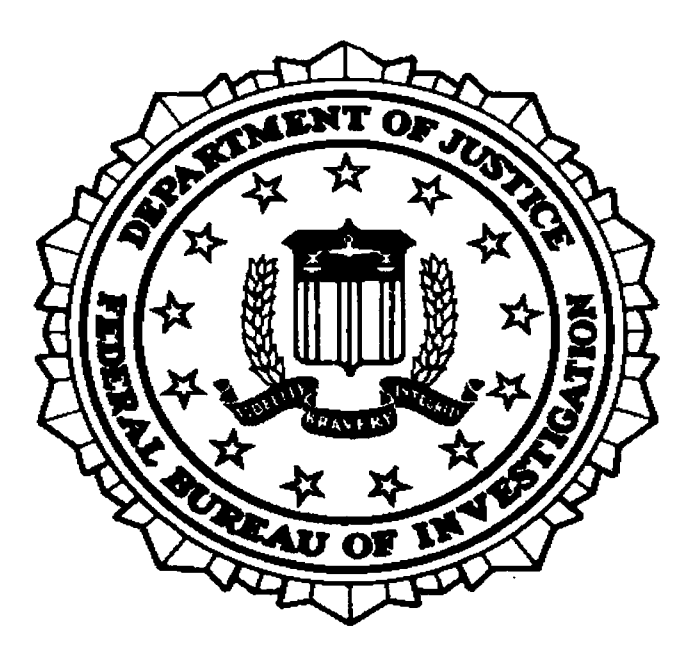

## Federal Bureau of Investigation

FEDERAL BUREAU OF INVESTIGATION FOIPA DELETED PAGE INFORMATION SHEET

Serial Description ~ COVER SHEET

| Page | Page        | Page             | Page         | Page | Page        | Page         | Page         | Page         | Page         | Page | Page         | Page | Page | Page         | Page        | Page        | Page         | Page         | Page | Page | Page | Page        | Page         | Page | Page         | Page | Page | Page         | Page         | Page         | Page         | Page        | Page | Page        | Page         | Page    | Page         | Tota]   |
|------|-------------|------------------|--------------|------|-------------|--------------|--------------|--------------|--------------|------|--------------|------|------|--------------|-------------|-------------|--------------|--------------|------|------|------|-------------|--------------|------|--------------|------|------|--------------|--------------|--------------|--------------|-------------|------|-------------|--------------|---------|--------------|---------|
| 454  | 453         | 452              | 451          | 450  | 449         | 448          | 447          | 446          | 445          | 444  | 443          | 442  | 441  | 440          | 439         | 438         | 437          | 436          | 435  | 434  | 433  | 432         | 431          | 430  | 429          | 428  | 427  | 426          | 425          | 424          | 423          | 422         | 421  | 420         | 419          | 418     | 417          | . Del   |
| 1    | 2           | ł                | ł            | 2    | 2           | ł            | ł            | ł            | ł            | ł    | ł            | z    | ł    | ł            | ł           | ł           | S            | z            | ł    | ł    | 1    | 2           | 2            | ł    | z            | ł    | ł    | ł            | ł            | ۲            | ۲            | ł           | ۲    | ł           | ł            | ł       | ł            | et      |
| b2,  | ן<br>גיק    | Ե2,              | <b>Ե</b> 2,  | Ъ2,  | Ъ2,         | b2,          | b2,          | Ъ2,          | b2,          | b2,  | Ъ2,          | Ъ2,  | Ъ2,  | Ъ2,          | <b>Ե</b> 2, | <b>b</b> 2, | Ъ2,          | Ъ2,          | b2,  | b2,  | Ъ2,  | <b>b</b> 2, | <b>Ե</b> 2,  | b2,  | Ъ2,          | Ъ2,  | b2,  | Ъ2,          | <b>Ե</b> 2,  | b2,          | Ъ2,          | <b>Ե</b> 2, | Ъ2,  | <b>Ե</b> 2, | <b>Ե</b> 2,  | b2,     | Ъ2,          | ed Pa   |
| Ъ6,  | <b>6</b> 6' | 5<br>2<br>2<br>2 | , 9q         | , 9q | <u>р</u> е, | , 9q         | <b>b</b> 6,  | <u>, 9q</u>  | <u>ре</u> ,  | , 9q | , 9q         | , 9q | , 9q | , 9q         | , 9q        | , 9q        | , 9q         | , 9q         | , 9q | , 9q | , 9q | , 9q        | , 9 <b>0</b> | , 9q | , 9q         | , 9q | , 9q | , 9 <b>q</b> | , 9q         | , 9q         | , 9q         | , 9q        | , 9q | , 9q        | , 9q         | ,<br>99 | , 9q         | age (   |
| b7C, | b7C-        | <b>b</b> 7С,     | <b>b</b> 7C, | b7C, | b7C,        | <b>b</b> 7C, | <b>b</b> 7C, | <b>b</b> 7C, | <b>b</b> 7C, | b7C, | <b>b</b> 7C, | Ъ7С, | Ъ7С, | <b>b</b> 7C, | b7C,        | Ъ7С,        | <b>Ъ</b> 7С, | <b>b</b> 7C, | Ъ7С, | b7C, | b7C, | Ъ7C,        | <b>Ъ</b> 7С, | b7C, | <b>b</b> 7C, | Ъ7С, | b7C, | Ъ7С,         | <b>Ъ</b> 7С, | <b>Ъ</b> 7С, | <b>b</b> 7C, | Ъ7С,        | Ъ7С, | Ъ7С,        | <b>Ъ</b> 7С, | b7C,    | <b>Ъ</b> 7С, | s)<br>≀ |
| b7E  | b7E         | P2E              | P2E          | b7E  | b7E         | <b>b</b> 7E  | b7E          | b7E          | b7E          | b7E  | Ъ7Е          | b7E  | b7E  | b7E          | b7E         | b7E         | b7E          | b7E          | b7E  | b7E  | b7E  | b7E         | b7E          | b7E  | b7E          | b7E  | b7E  | b7E          | <b>b7</b> Е  | b7E          | b7E          | <b>Ъ7</b> Е | b7E  | b7E         | b7E          | b7E     | b7E          | 3<br>8  |

### FOR OFFICIAL USE ONLY

FBI System Security Plan (SSP)

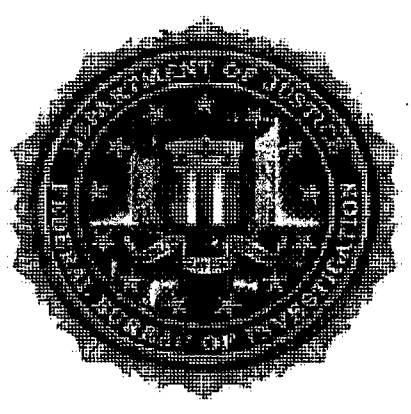

Federal Bureau of Investigation (FBI) SYSTEM SECURITY PLAN (SSP)

## DCS 3000 System Security Plan

Date: 28 April 2006

Version: 2.0

SSP Template Rev. 3.0

System Owner: Operational Technology Division

ALL INFORMATION CONTAINED HEREIN IS UNCLASSIFIED DATE 06-01-2007 BY 65179dmh/ksr/lmf

FOR OFFICIAL USE ONLY

## TABLE OF CONTENTS

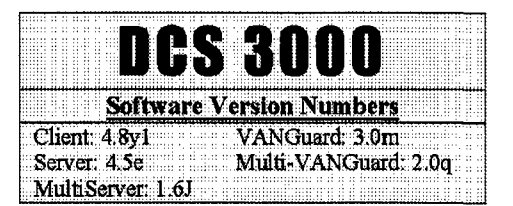

### 1: DCS 3000 Basics

| Basic Information         | 1-2  |
|---------------------------|------|
| Navigating the User Guide | 1-3  |
| Standards and Conventions | 1-3  |
| DCS Quick Steps           | 1-4  |
| DCS 3000 Applications     | 1-5  |
| Client                    | 1-5  |
| Server                    | 1-6  |
| MultiServer               | 1-6  |
| VANGuard                  | 1-6  |
| MultiVANGuard             | 1-7  |
| Selecting Applications    | 1-8  |
| Installing DCS 3000       | 1-9  |
| Hardware Requirements     | 1-9  |
| Install DCS 3000          | 1-10 |
| Quick Steps               | 1-16 |

### 2: Background: DCS Client

| Client Settings and Options          | 2-2          |
|--------------------------------------|--------------|
| Server Settings                      | 2-4          |
| Warrant Type Settings                | 2-6          |
| Client Options                       | 2-7          |
| Voice Line Options                   | 2-11         |
| Switch and Workstation Options       | 2-13         |
| Warrant Types                        | 2-20         |
| Pen Register Warrants                | <b>2-2</b> 1 |
| Title 3 Collections                  | 2-24         |
| Cooperative Warrant (CW) Collections | 2-27         |
| Surveillance Targets                 | 2-30         |
| Working in Warrant Database          | 2-31         |
| Case ID Window                       | 2-31         |
| Switch Specific Window               | 2-33         |
| Cooperative Warrant Window           | 2-36         |
| Expired Warrants                     | 2-37         |
|                                      |              |

ALL INFORMATION CONTAINED HEREIN IS UNCLASSIFIED DATE 05-22-2007 BY 65179 DMH/TAM/KRS/cb #1056287-00

| Sending and Disabling Targets  | 2-38 |
|--------------------------------|------|
| Sending New Targets            | 2-38 |
| Requesting Target Lists        | 2-40 |
| Suspending Target Surveillance | 2-40 |

### **3: Using the DCS Client**

| Working in the Client Window           | 3-3  |
|----------------------------------------|------|
| Setting up a Collection                | 3-15 |
| Pen Register Collection                | 3-16 |
| Configure the Client                   | 3-17 |
| Enter the Warrant                      | 3-19 |
| Title 3 Collection                     | 3-25 |
| Configure the Client                   | 3-26 |
| Enter the Warrant                      | 3-28 |
| Cooperative Warrant (CW) Collection    | 3-34 |
| Configure the Client                   | 3-35 |
| Enter the Warrant                      | 3-37 |
| Setting up a Specialized Collection    | 3-44 |
|                                        | 3-44 |
|                                        | 3-46 |
|                                        | 3-47 |
| Establishing a Connection              | 3-48 |
| Send Target to the Server              | 3-49 |
| Connecting to the Server               | 3-51 |
| Connecting to the Switch               | 3-54 |
| Request Target List                    | 3-55 |
| Modifying and Removing Warrants        | 3-56 |
| Modify a Warrant                       | 3-57 |
| Delete a Warrant                       | 3-60 |
| Monitoring and Recording Calls         | 3-63 |
| Connection Messages                    | 3-64 |
| Call Event Messages                    | 3-65 |
| Recording Calls                        | 3-67 |
| Storing and Printing Target Data Files | 3-69 |
| Log File (*.log)                       | 3-71 |
| Summary File (*.sum)                   | 3-72 |
| Reports                                | 3-73 |
| CDNRS File (*.cdnrs)                   | 3-77 |
| Saving and Printing Data Files         | 3-78 |
| Suspending Target Surveillance         | 3-84 |
| Shutting Down the Client               | 3-86 |
| Client Hotkeys                         | 3-92 |
| Quick Steps                            | 3-93 |
|                                        |      |

### 4: DCS Server

| Intercepting (PTT) Calls                           | 4-3  |
|----------------------------------------------------|------|
| Decoders                                           | 4-3  |
| PTT Data Flow                                      | 4-3  |
| Server Settings and Options                        | 4-5  |
| Server Options                                     | 4-7  |
| Switch-Specific Settings                           | 4-11 |
| Using the DCS Server                               | 4-14 |
| Working in the Server Window                       | 4-15 |
| Configuring the Server                             | 4-17 |
| Setting up the Server for a PTT Intercept          | 4-18 |
| Configuring the Client                             | 4-20 |
| Enter the Warrant Through the DCS Client           | 4-21 |
| Identify PTT Targets Through the DCS Client        | 4-22 |
| View and Record PTT Targets Through the DCS Client | 4-33 |
| Suspend PTT Data Collections                       | 4-35 |
| Configuring the VSELP Decoder                      | 4-36 |
| Install the Motorola VSELP Decoder                 | 4-37 |
| Initialize the VSELP Decoder                       | 4-45 |
| Un-initialize and exit the VSELP Decoder           | 4-46 |
| Exit the VSELP Decoder                             | 4-47 |
| Establishing a Connection                          | 4-48 |
| Connect to the Switch                              | 4-48 |
| Connect to the Server                              | 4-49 |
| Monitoring Activity                                | 4-50 |
| Storing Target Data Files                          | 4-52 |
| Shutting Down the DCS Server                       | 4-53 |
| Quick Steps                                        | 4-55 |
|                                                    |      |

## 5: Background: DCS MultiServer

| MultiServer Settings and Options | 5-3  |
|----------------------------------|------|
| MultiServer Options              | 5-5  |
| Connection List                  | 5-11 |
| Connection List Main Display     | 5-12 |
| Switch Manufacturers             | 5-14 |
| Switch-Specific Settings         | 5-15 |
|                                  | 5-15 |
|                                  | 5-17 |
|                                  | 5-19 |
|                                  | 5-21 |
|                                  | 5-25 |

## 6: Using the DCS MultiServer

| Working in the MultiServer Window | 6-2  |
|-----------------------------------|------|
| Setting up a Switch               | 6-4  |
| Adding a Connection               | 6-6  |
| Editing a Connection              | 6-9  |
| Deleting a Connection             | 5-12 |
| Establishing a Connection         | 5-15 |
| Configuring a Connection          | 5-19 |
| 6                                 | 5-19 |
|                                   | 5-27 |
|                                   | 5-33 |
|                                   | 5-40 |
|                                   | 5-50 |
| Monitoring Activity               | 5-53 |
| Storing Target Data Files         | 5-58 |
| Shutting Down the MultiServer     | 5-65 |
| Quick Steps                       | 5-66 |

### 7: DCS VANGuard

| VANGuard Settings and Options  | 7-2  |
|--------------------------------|------|
| VANGuard Options               | 7-4  |
| Switch Settings                | 7-6  |
| Listen Mode                    | 7-6  |
| Connect Mode                   | 7-7  |
| Using the DCS VANGuard         | 7-8  |
| Working in the VANGuard Window | 7-9  |
| Changing the Display           | 7-10 |
| Clearing the Screen.           | 7-13 |
| Using the Find Feature         | 7-14 |
| Selecting and Copying Data     | 7-16 |
| Setting up the VANGuard        | 7-17 |
| Establishing a Connection      | 7-21 |
| Monitoring Activity            | 7-22 |
| Current Connection Status      | 7-25 |
| Ghost Connection Check         | 7-26 |
| Buffering Target Data Files    | 7-29 |
| Shutting Down the VANGuard     | 7-30 |
| Quick Steps                    | 7-31 |
|                                |      |

### 8: MultiVANGuard

| MVG Options and Settings               | 8-3  |
|----------------------------------------|------|
| MVG Options                            | 8-5  |
| Switch-Specific Settings               | 8-8  |
| Listen Mode                            | 8-8  |
| Connect Mode                           | 8-9  |
| Using the MVG.                         | 8-13 |
| Working in the MVG Window              | 8-14 |
| Changing the Display                   | 8-15 |
| Clearing the Screen                    | 8-18 |
| Using the Find Feature                 | 8-19 |
| Selecting and Copying Data             | 8-21 |
| Configuring the MVG                    | 8-22 |
| Adding a Connection                    | 8-26 |
| Editing a Connection                   | 8-29 |
| Deleting a Connection                  | 8-31 |
| Configuring an Alias                   | 8-34 |
| Establishing a Connection              | 8-38 |
| Connecting to the Switch               | 8-38 |
| Disconnecting from the Switch          | 8-40 |
| Monitoring Activity                    | 8-42 |
| Current Field Office Connection Status | 8-45 |
| Field Office Ghost Connection Check    | 8-46 |
| Switch Data Check                      | 8-50 |
| Field Office Data Check                | 8-51 |
| Buffering Target Data Files            | 8-52 |
| Shutting Down the MVG                  | 8-53 |
| Quick Steps                            | 8-54 |

### Appendix A: Glossary

## Appendix B: Addendum 1

| DCS 3000 Updates    | A1-1 |
|---------------------|------|
| Overview            | A1-2 |
| Graphical Interface | A1-2 |

b2 b7E

#### **Release Notes**

## Data Collection System (DCS) 3000

## User Guide

| chapter 1                                                                                                    |
|----------------------------------------------------------------------------------------------------|
|                                                                                                    |
|                                                                                                    |
|                                                                                                    |
| Software Version Numbers                                                                                        |
|                                                                                                    |
| Client: 4.8y1 MultiServer: 1.6J VANGuard: 3.0m                                                                  |
| 1                                                                                                    |
| I SEIVET. 4.3C MUII-VANGUARD. 2.00                                                                              |
| In the second second second second second second second second second second second second second second second |

## DCS 3000 Basics

The Data Collection System (DCS) 3000 suite of applications was developed to assist Law Enforcement Agencies (LEAs) with collecting and processing data for courtordered electronic surveillance operations.

The DCS 3000 User Guide was developed to provide end-users with step-by-step instructions for using the DCS 3000 application suite.

This chapter contains the following sections:

- Basic Information
- Navigating the User Guide
- DCS 3000 Applications
- Selecting Applications for Implementation
- Installing DCS 3000
- Quick Steps

#### DCS 3000 Basics

## **Basic Information**

The Communications Assistance for Law Enforcement Act (CALEA) was passed in 1994 to specify the requirements that telecommunications service providers must meet.

In response to CALEA, the Telecommunications Industry Association (TIA) and the Alliance for Telecommunications Industry Solutions (ATIS) collaborated to develop CALEA message structures for the Joint Standard (J-STD)-025. These voluntary standards provide switch manufacturers with technical specifications and guidelines for data formatting.

Switch-specific settings are used and described in the following chapters. As the number of switch manufactures complying with J-STD-025 is increasing, Switch-specific settings apply to the switches that are not compliant.

Courts issue different types of warrants for each case. The data that LEAs collect depend upon the type of warrant issued.

- Pen Register: collection of call related data
- Title 3: collection of call related data and content
- Cooperative Warrant: collection of call related data and content for phone numbers that are identified in the CW List.

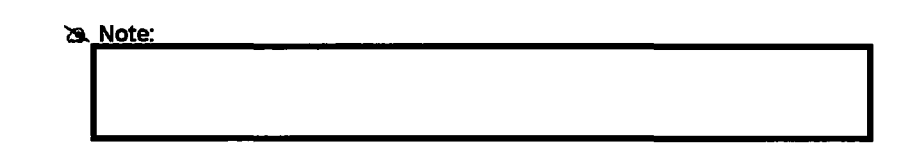

## Navigating the User Guide

The DCS 3000 User Guide contains the following sections:

- Chapter 1: DCS 3000 Basics
- Chapter 2: Background: DCS Client
- Chapter 3: Using the DCS Client
- Chapter 4: DCS Server Intercepting Push-to-Talk Calls
- Chapter 5: Background: DCS MultiServer
- Chapter 6: Using the DCS MultiServer
- Chapter 7: DCS VANGuard
- Chapter 8: DCS MultiVANGuard
- Glossary
- Addendum 1: DCS 3000 Advanced Features (only available to FBI personnel)

### **Standards and Conventions**

Several standards and conventions are used throughout the DCS 3000 User Guide.

| item            | Display                                            |           |
|-----------------|----------------------------------------------------|-----------|
| Buttons         | Click                                              |           |
| Hyperlinks      | http://www.fbi.gov                                 |           |
| Menu items      | <u>File, E</u> dit.<br>Select <u>File, Print</u> . |           |
| Notes           | a Note:                                            |           |
| Procedure       | To install DCS 3000:                               | 62<br>b7E |
| Step and result | 1.                                                 |           |
| User selection  |                                                    |           |

## Data Collection System (DCS) 3000

## User Guide

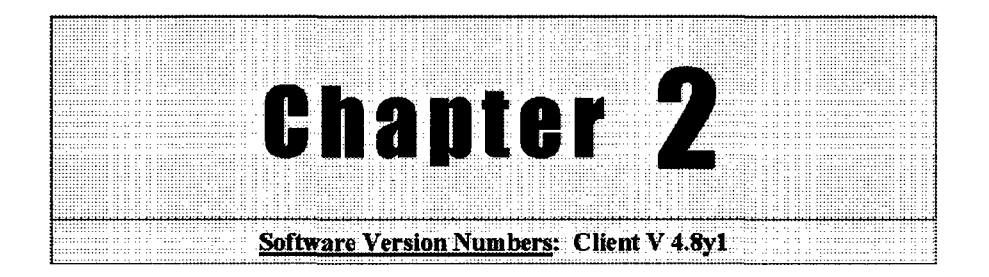

## **Background: DCS Client**

The DCS Client application is configured to collect data for Court-approved surveillance operations. The Client receives call related data from the DCS Server or MultiServer and packages it into target data files that are saved, forwarded, or printed. At times, the Client is used to reformat and export call related data for use in external databases. The Client cannot record call content. However, installing a Recorder Control Interface (RCI) card allows the Client to control standard recording devices, which record such audio.

The Client's background information and descriptions of options are presented in the following sections:

- Client Settings and Options
- Warrant Types
- Surveillance Targets

Step-by-step procedures are included in Chapter 3: Using the DCS Client.

**Background: DCS Cilent** 

## **Client Settings and Options**

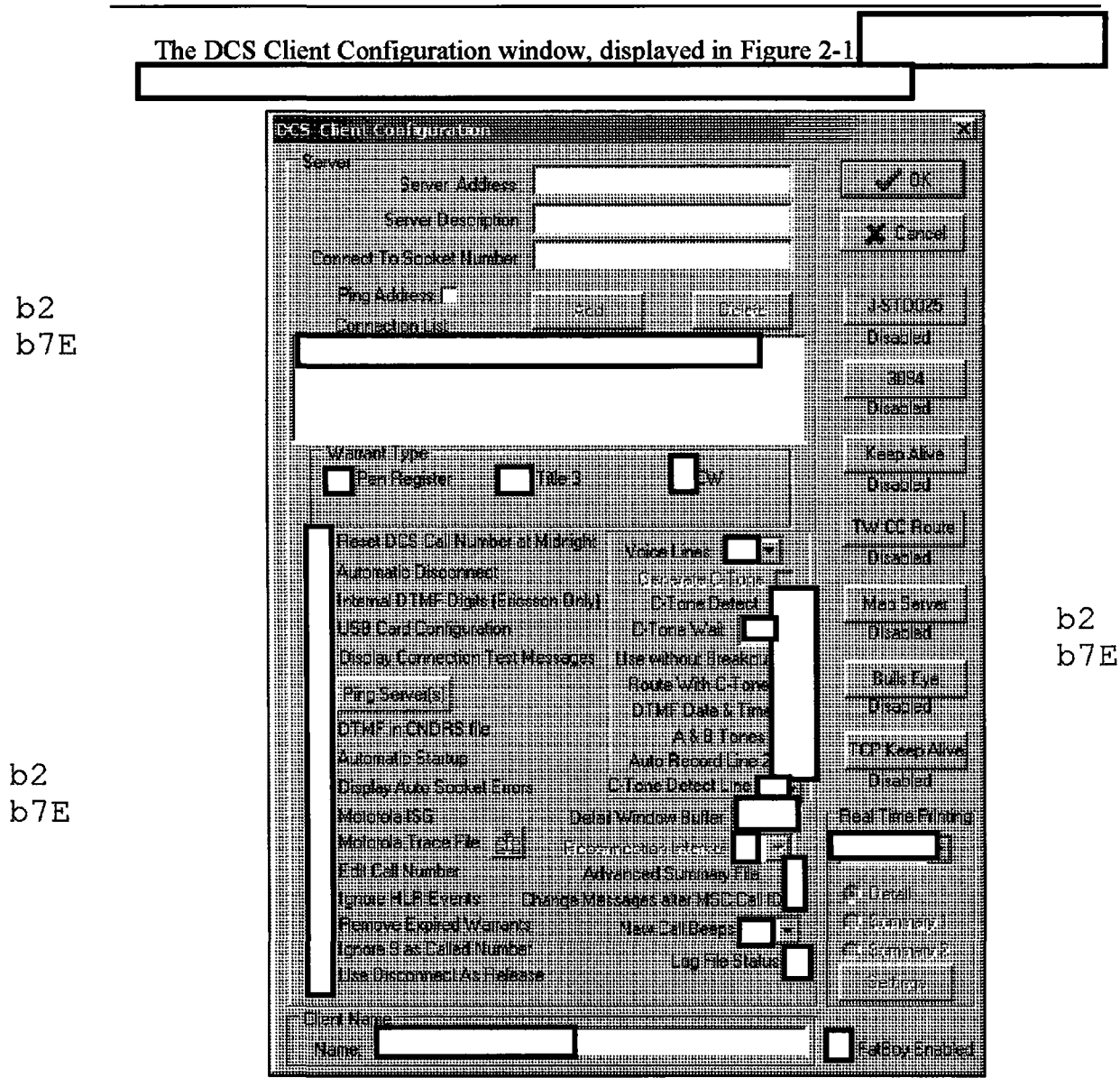

Figure 2-1: DCS Client Configuration Window

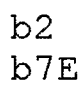

The Client Configuration settings are grouped into several categories, as displayed in Figure 2-2:

- Server-Specific Settings
- Warrant Type Settings
- Client Options
- Voice Line Options
- Switch and Workstation Options

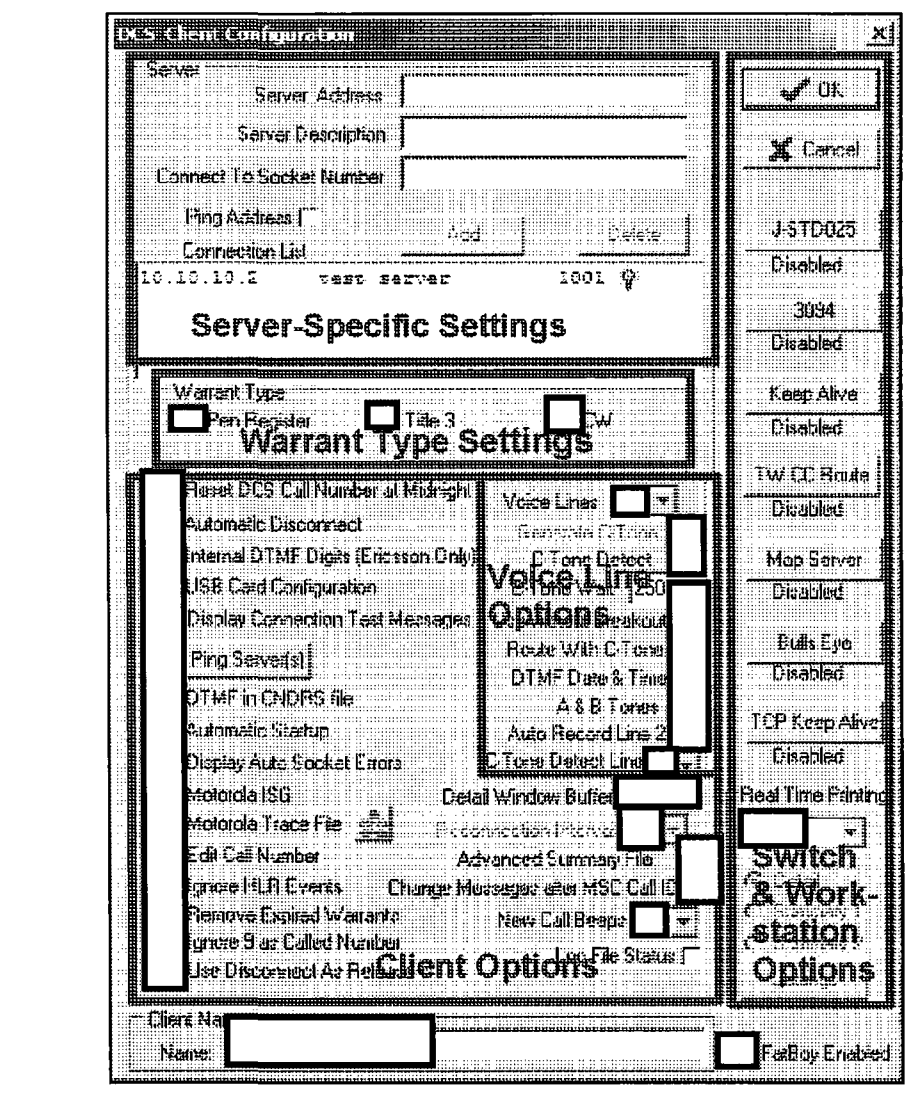

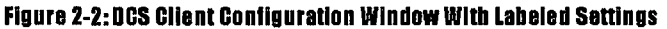

b2

b7E

b2

b7E

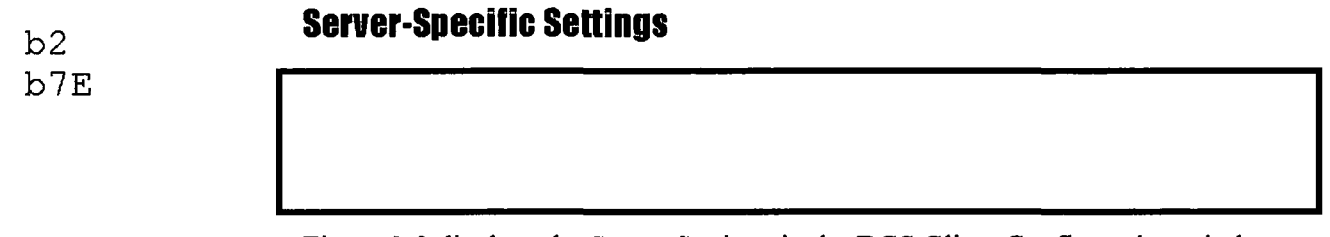

Figure 2-3 displays the Server Settings in the DCS Client Configuration window.

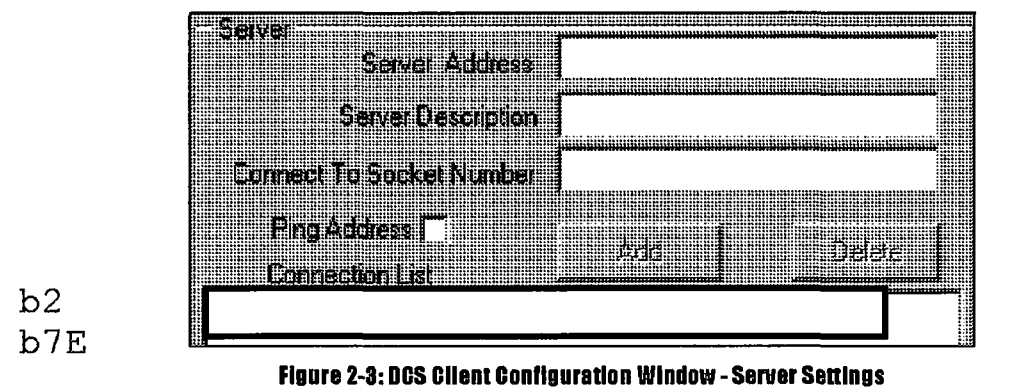

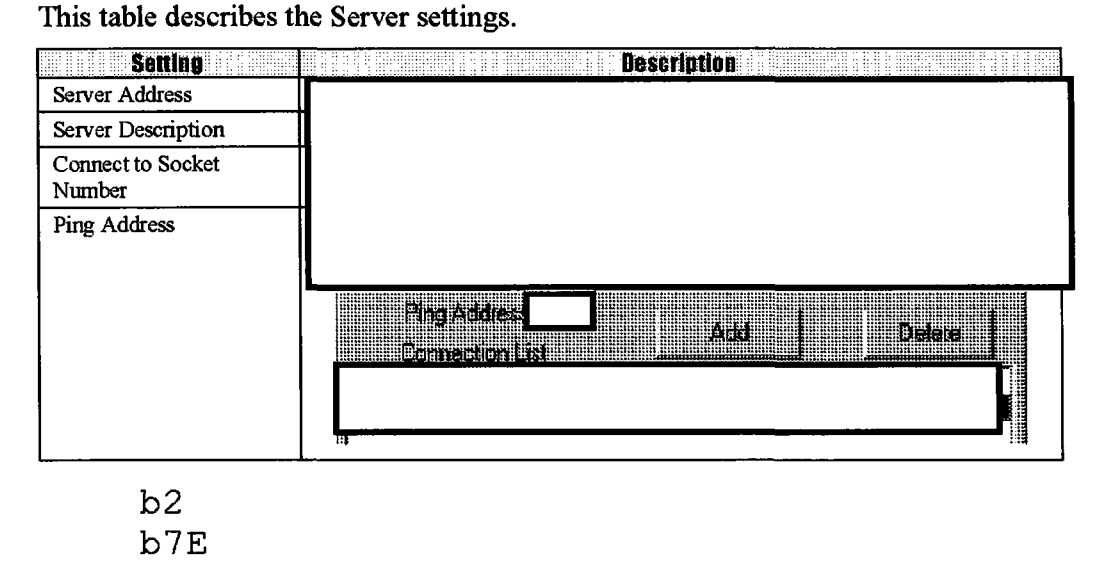

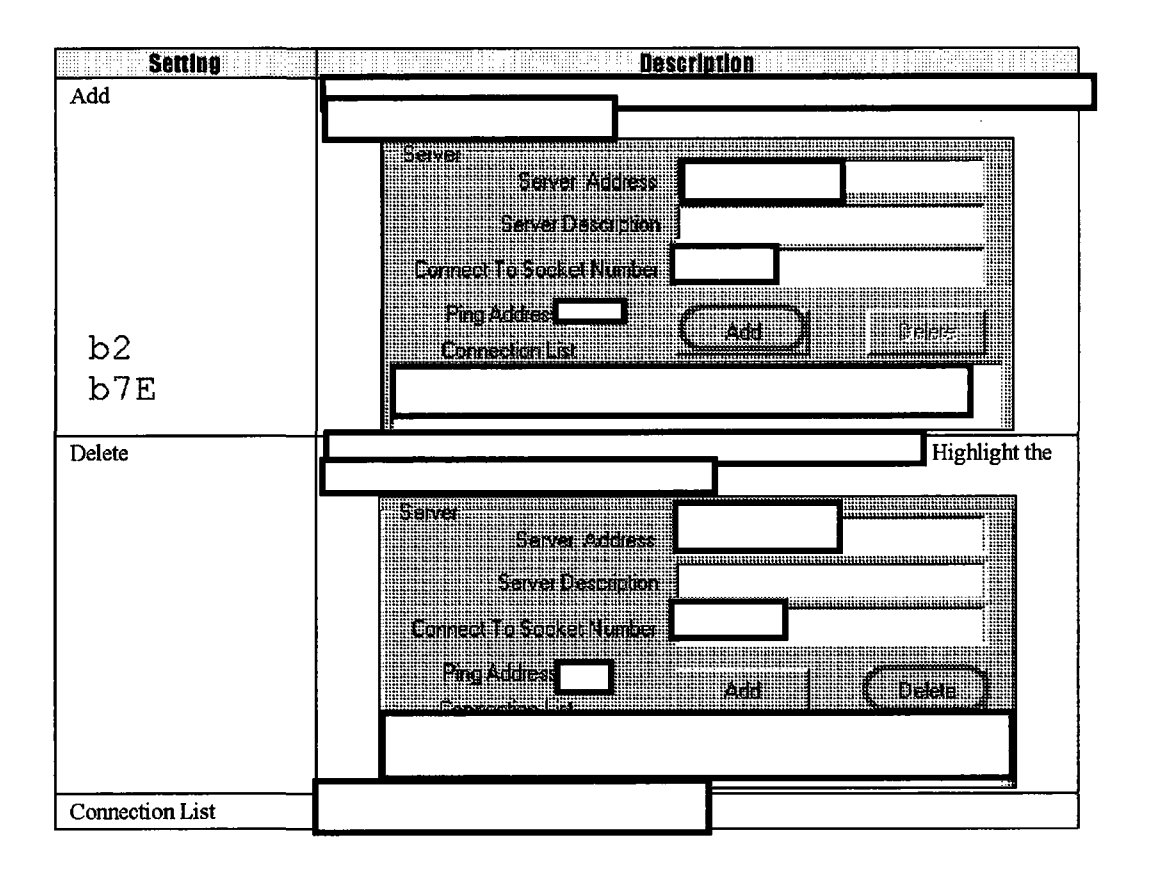

## Warrant Type Settings

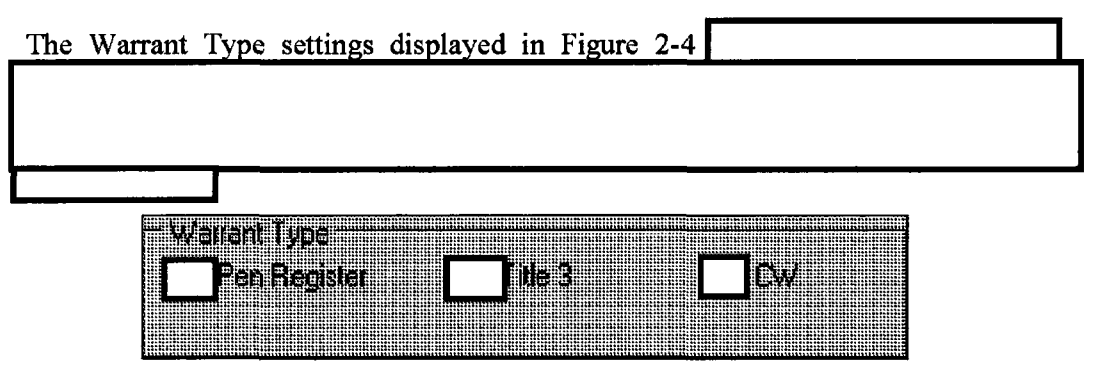

b2 b7E

#### Figure 2-4: DCS Client Configuration Window - Warrant Type Settings

This table describes the Warrant Type settings.

| Setting      | Description                                                                                                    |
|--------------|----------------------------------------------------------------------------------------------------|
| Pen Register | Displays the available settings for Pen Register collections. Only call related data is collected during these intercepts.                                                                                                    |
| Title 3      | Displays the available settings for Title 3 collections. For Title 3 intercepts, call related data and content may be collected.                                                                                                    |
| CW           | Displays the available settings for Cooperative Warrant collections. For CW intercepts, both call related data and content are collected, but not for all telephone numbers. Under a CW, the witness can request to exclude certain numbers from surveillance. |

## **Client Options**

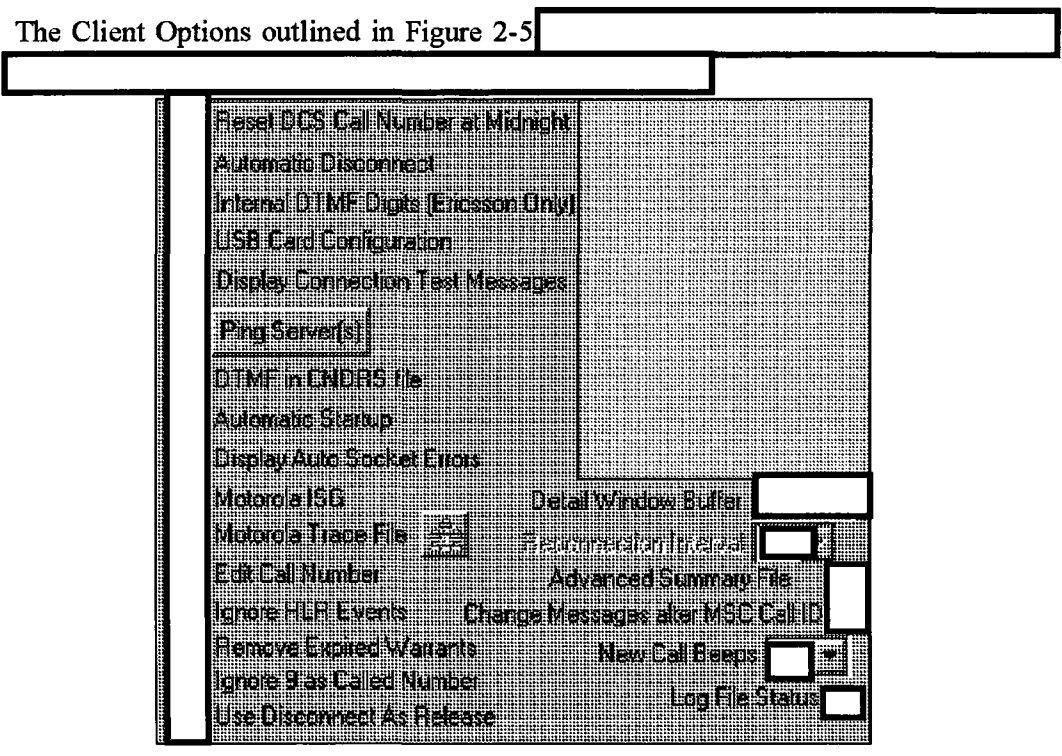

Figure 2-5: DCS Client Configuration Window - Client Options

This table describes the Client options.

| Setting                                 |   | Description |
|-----------------------------------------|---|-------------|
| Reset DCS Call Number at Midnight       |   |             |
| Automatic Disconnect                    |   |             |
| Internal DTMF Digits<br>(Ericsson Only) |   |             |
| USB Card Configuration                  | 1 |             |
| Display Connection Test<br>Messages     |   |             |
| Ping Server(s)                          |   |             |

b2 b7E

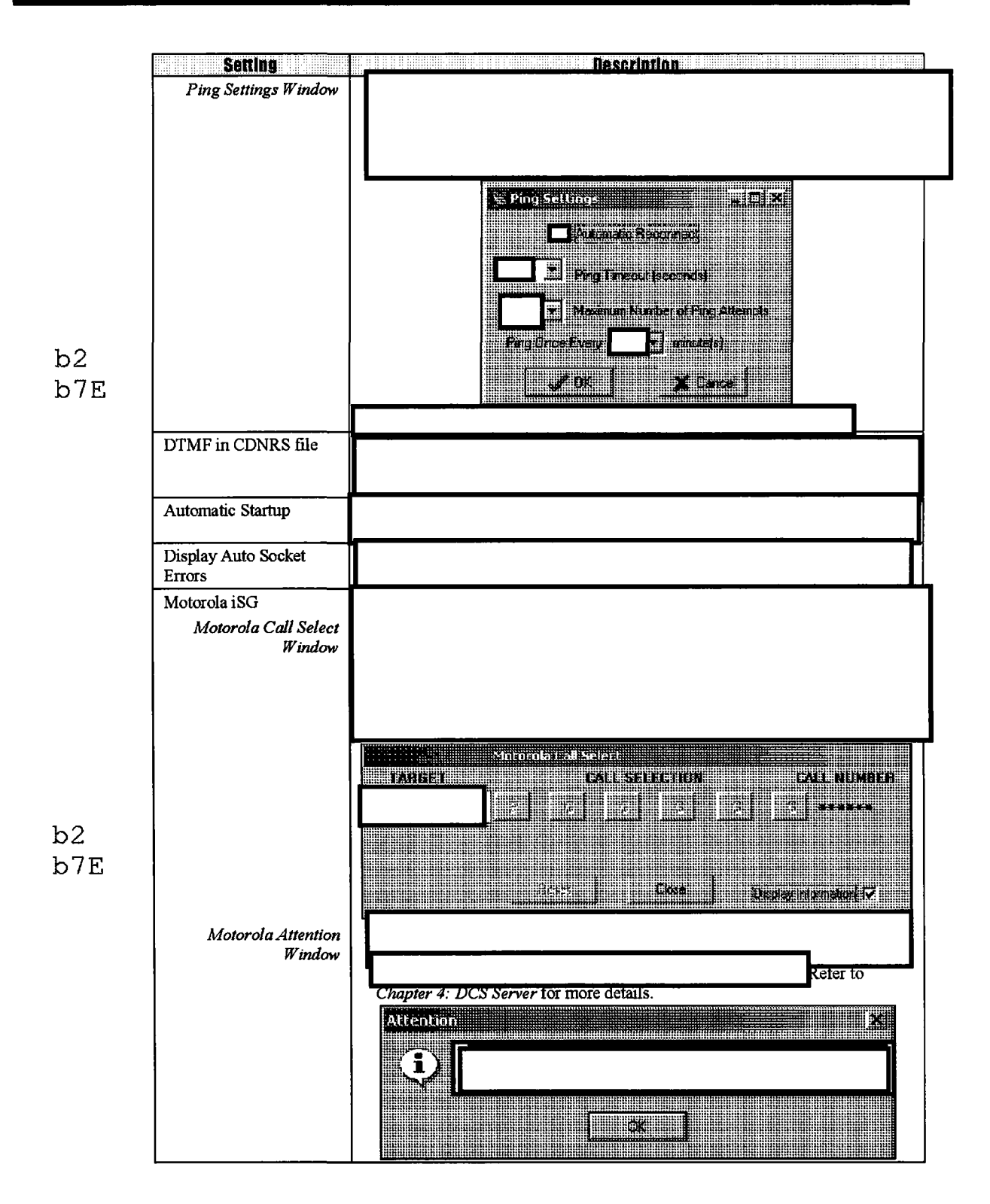

#### **Background: DCS Client**

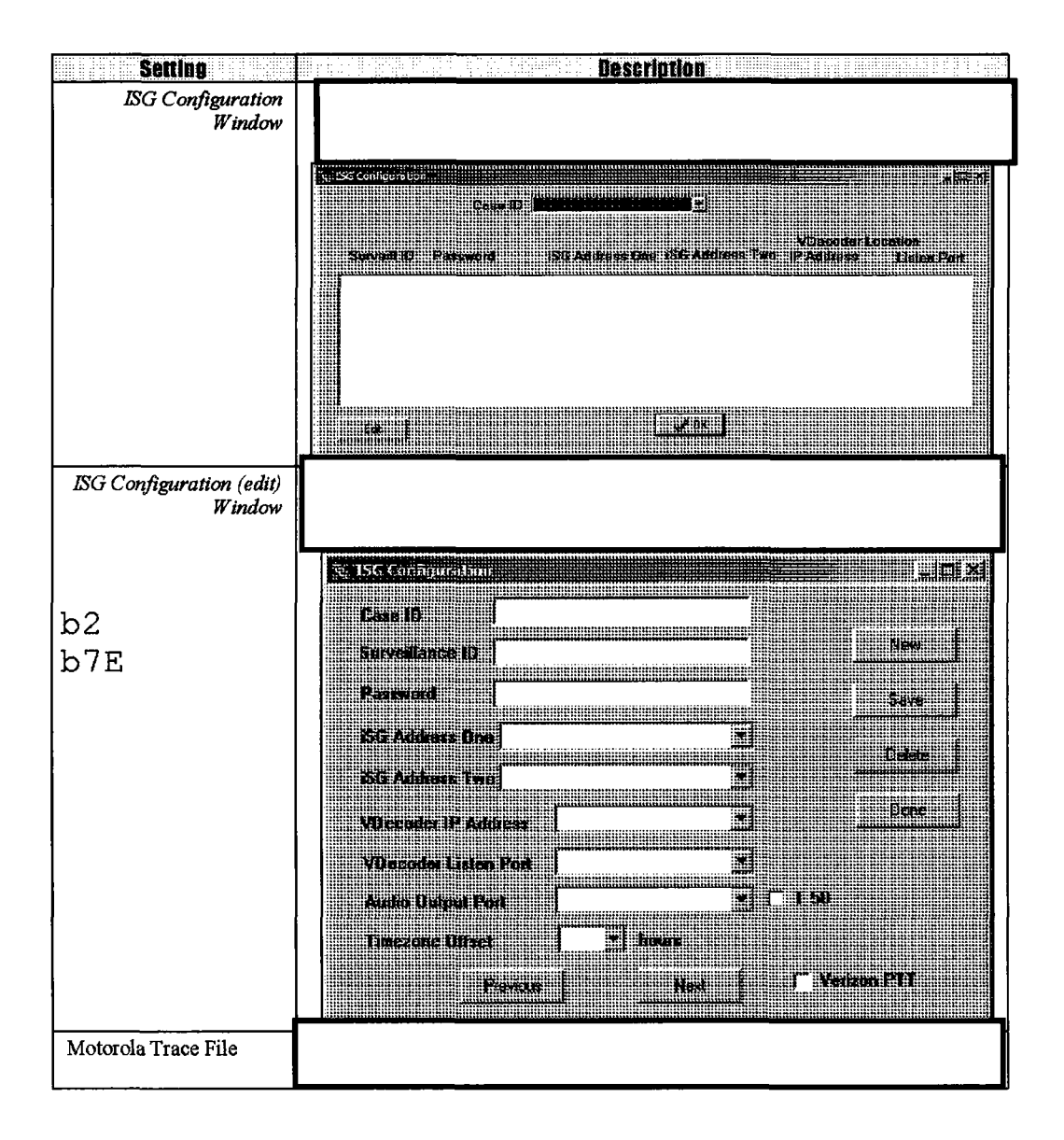

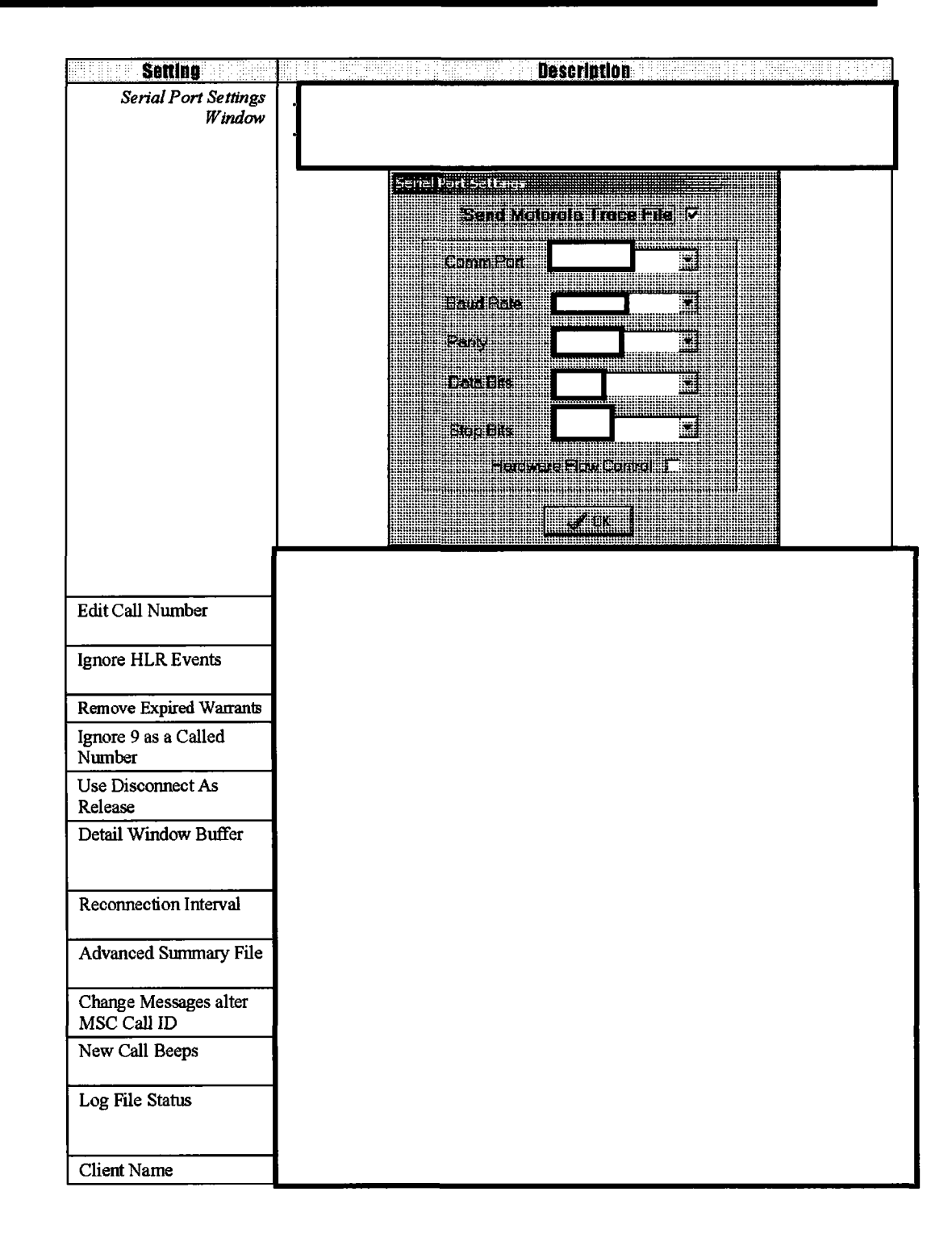

b2 b7E

Background: DCS Client

## **Voice Line Options**

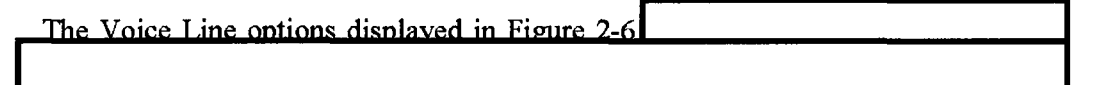

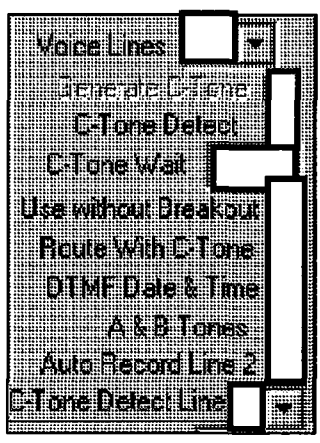

b2 b7E

Figure 2-6: DCS Client Configuration Window - Voice Line Options

This table describes the Voice Line options.

| Setting              | Description |  |
|----------------------|-------------|--|
| Voice Lines          |             |  |
| Generate C-Tone      |             |  |
| C-Tone Detect        |             |  |
| C-Tone Wait          |             |  |
| Use without Breakout |             |  |
| Route with C-Tone    |             |  |

Background: DCS Client

| Setting            | Description |
|--------------------|-------------|
| DTMF Date & Time   |             |
| A & B Tones        |             |
| Auto Record Line 2 |             |
| C-Tone Detect Line |             |

## Switch and Workstation Options

The Switch and Workstation ontions displayed in Figure 2-7

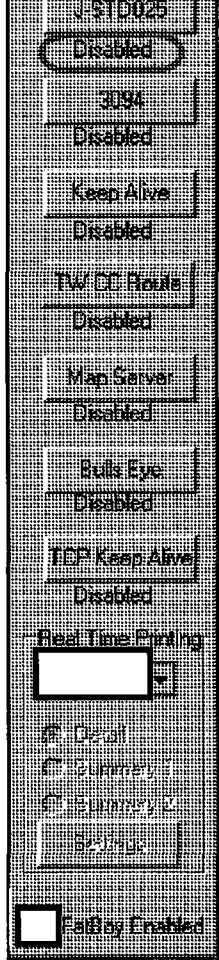

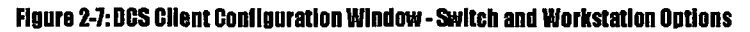

.

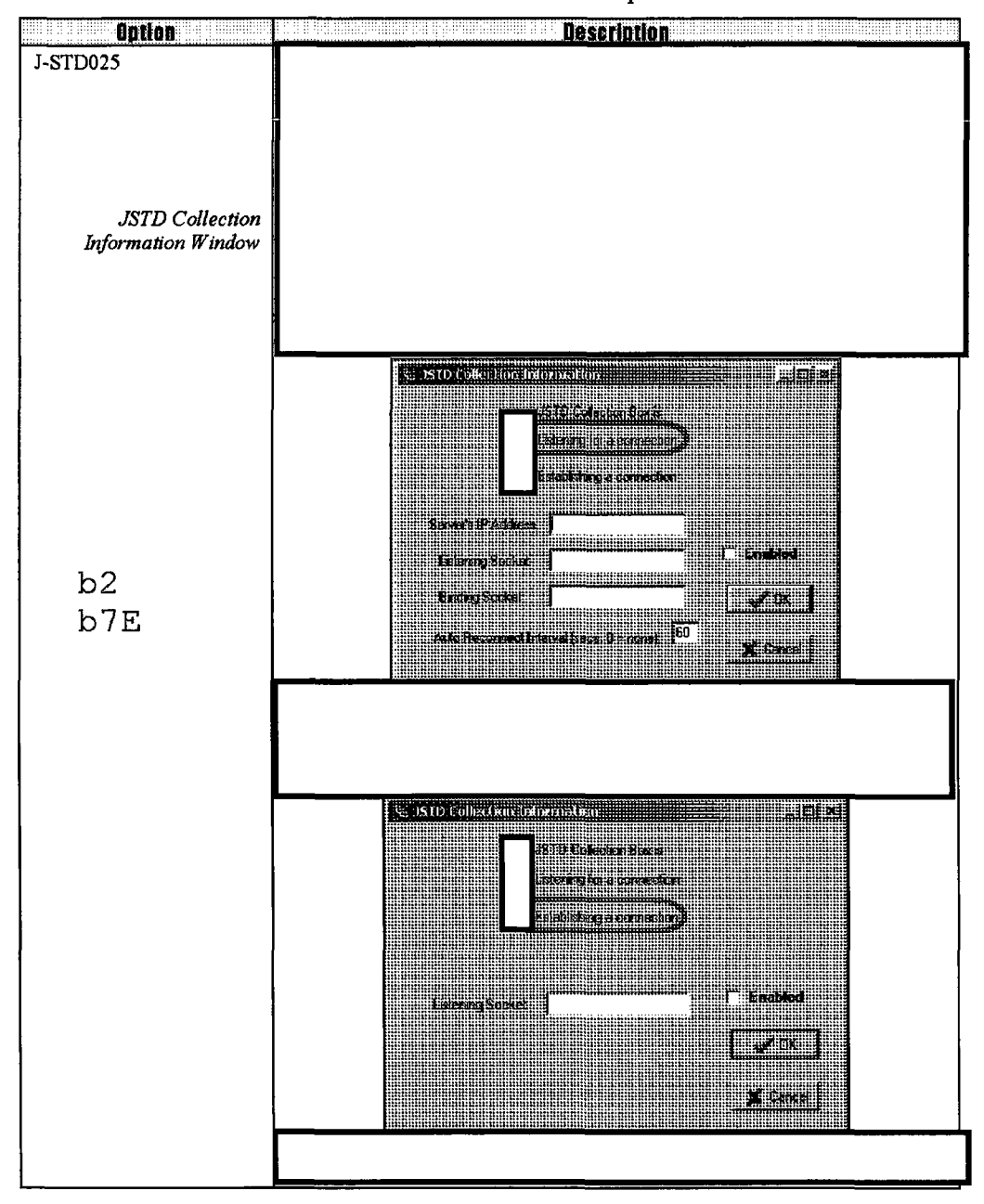

This table describes the Switch and Workstation options.

![](_page_26_Figure_1.jpeg)

Background: DOS Client

![](_page_27_Figure_1.jpeg)

![](_page_27_Figure_2.jpeg)

![](_page_28_Figure_1.jpeg)

![](_page_28_Figure_2.jpeg)

![](_page_29_Figure_1.jpeg)

![](_page_30_Figure_1.jpeg)

## Warrant Types

LEAs are required by law to obtain a warrant from an appropriate Court before electronic surveillance operations are conducted.

> Warrant Type Pen Register

#### Figure 2-8: DCS Client Configuration Window - Pen Register Options

DCS 3000 supports the following types of warrants:

- Pen Register Warrants
- Title 3 Warrants
- Cooperative Warrants (CW)

![](_page_32_Figure_1.jpeg)

b2 b7E

![](_page_32_Figure_4.jpeg)

Figure 2-9: Pen Register Data Flow

Background: DCS Client

b2

b7E

b2

b7E

![](_page_33_Figure_1.jpeg)

Figure 2-10 displays the DCS Client Configuration window with Pen Register options displayed.

Figure 2-10: DCS Client Configuration Window - Pen Register Options

The Client toolbars and menus active for Pen Register collections are displayed in Figure 2-11.

![](_page_34_Figure_2.jpeg)

Figure 2-11: Client Window in Pen Register Collection Mode

![](_page_35_Figure_1.jpeg)

Figure 2-12 displays the data flow for Title 3 connections.

![](_page_35_Figure_3.jpeg)

Figure 2-12: Title 3 Data Flow

Figure 2-13 displays the DCS Client Configuration window with Title 3 options displayed.

![](_page_36_Picture_2.jpeg)

![](_page_36_Figure_3.jpeg)

![](_page_36_Figure_4.jpeg)

Menu and toolbar buttons that are available for Title 3 and CW collections, are displayed in Figure 2-14.

![](_page_37_Figure_2.jpeg)

![](_page_38_Figure_1.jpeg)

Background: DCS Client

July 2005

![](_page_39_Figure_0.jpeg)

Figure 2-16: DCS Client Configuration Window - CW Options

Certain menus and toolbar buttons are available for CW and Title 3 collections, as displayed in Figure 2-17.

![](_page_40_Figure_2.jpeg)

## Surveillance Targets

A warrant must be obtained before any setup begins.

- This section includes information and procedures for the following topics:
  - Working in the Warrant Database
  - Sending and Disabling Targets

![](_page_42_Figure_1.jpeg)

![](_page_42_Figure_2.jpeg)

Figure 2-18: Warrant Database Window - Case ID fields

| Target name            |   |
|------------------------|---|
| Phone Number           |   |
| CASE ID                |   |
| CASE ID                |   |
| Activate               |   |
| Start Date             |   |
| Start Time             |   |
| Stop Date              |   |
|                        |   |
| Stop Time              |   |
| Warrant ID             |   |
| Wave File              |   |
| Warrant Type           |   |
| Last Call Number       |   |
| Telco                  |   |
| Thin Client ID (O)     |   |
| Expand                 |   |
| Call Direction         |   |
| Authorization          |   |
| Previous               |   |
| Next                   |   |
| New                    |   |
| Save                   |   |
| Delete                 |   |
| Done                   |   |
| Warrant Length xx days |   |
| Track By               |   |
|                        | 1 |

This table describes the Warrant Database tracked by Case Id fields.

![](_page_44_Figure_1.jpeg)

Figure 2-18a: Expanded Portion of the Warrant Database

This table describes the features of the Expand button.

| Field                          | Description |
|--------------------------------|-------------|
| arget Server Selection         |             |
| Server(s) to send target<br>o: |             |
| Add                            |             |
| Remove                         |             |
| Reduce                         |             |
|                                |             |

### Switch Specific Window

![](_page_44_Figure_8.jpeg)

![](_page_45_Figure_1.jpeg)

b2 b7E

Figure 2-19: Warrant Database Window – Switch Specific Fields

This table describes the Warrant Database tracked by Switch Specific fields.

| Field            | Description |
|------------------|-------------|
| Target name      |             |
| MsIsdn           |             |
| CASE ID          |             |
| Activate         |             |
| IMSI             |             |
| IMEI             |             |
| Start Date       |             |
| Start Time       |             |
| Stop Date        |             |
| Stop Time        |             |
| Warrant ID       |             |
| Wave File        |             |
| Warrant Type     |             |
| Last Call Number |             |
| Telco            |             |

b2 b7E

b2

| Fleid                  | Description |
|------------------------|-------------|
| Thin Client ID (O)     |             |
|                        |             |
| Expand                 |             |
| Previous               |             |
| Next                   |             |
| New                    |             |
| Save                   |             |
| Delete                 |             |
| Done                   |             |
| Warrant Length xx days |             |
|                        |             |
| Track By               |             |
| Sort By                |             |

![](_page_46_Figure_2.jpeg)

This table describes the features of the Expand button.

| Field                    | Description |  |
|--------------------------|-------------|--|
| Target Server Selection  |             |  |
| Server(s) to send target |             |  |
| to:                      |             |  |
| Add                      |             |  |
| Remove                   |             |  |
| Reduce                   |             |  |

![](_page_46_Figure_5.jpeg)

![](_page_47_Figure_0.jpeg)

![](_page_47_Figure_1.jpeg)

![](_page_47_Figure_2.jpeg)

#### Background: DCS Client

![](_page_48_Figure_1.jpeg)

#### Figure 2-20a: Associate DN List

This table describes the features of the Associate DN List window.

|     | Field             | Description |
|-----|-------------------|-------------|
|     | Associate DN List |             |
| b2  | Add               |             |
| D/E | Delete            |             |
|     |                   |             |

#### Expired Warrants

![](_page_48_Figure_6.jpeg)

![](_page_49_Figure_1.jpeg)

This table describes the features of the New Target window (Case Id settings).

| Field                                  | Description |
|----------------------------------------|-------------|
| New Target Window                      |             |
| Case ID/Switch Specific drop-down list |             |
| Location Authorized                    |             |
| Post Cut-Thru Digits                   |             |
| SMS Authorized                         |             |
| Switch Id Filter                       |             |
| Override Called<br>Number              |             |

b2 b7E

| Ne | w Target | IVSI         |   | case ib                           | ZARONI AND AND AND AND AND AND AND AND AND AND |
|----|----------|--------------|---|-----------------------------------|------------------------------------------------|
|    |          |              |   |                                   |                                                |
|    |          |              |   | b2                                |                                                |
|    |          |              |   | b7E                               |                                                |
|    |          |              |   | T <sup>er</sup> Location Authorem |                                                |
|    | DR J     | <u>Carea</u> | J | 📕 SMS Aufminit                    |                                                |

Figure 2-22a: New Target Window - Switch Specific Settings

This table describes the features of the New Target window (Switch Specific settings).

| Field r                                | Toesintian |
|----------------------------------------|------------|
| New Target Window                      |            |
| Case ID/Switch Specific drop-down list |            |
| Location Authorized                    |            |
| Post Cut-Thru Digits                   |            |
| SMS Authorized                         |            |

#### **Requesting Target Lists**

![](_page_51_Figure_2.jpeg)

#### Figure 2-23: Client Displaying a Target List

![](_page_51_Figure_4.jpeg)

| Background: DCS | Client |
|-----------------|--------|

Done

Case ID/Switch Specific drop-down list

![](_page_52_Picture_1.jpeg)

Figure 2-24a: Stop Capturing Target Number Window – Switch Specific Settings

This table describes the features of the Stop Capturing Target Number window with Switch Specific settings.

| and a construction of the first of a construction of the |  |
|----------------------------------------------------------|--|
| <b>FIGIU</b>                                             |  |
| Stop Capturing Target                                    |  |
| Number Window                                            |  |
| Remove                                                   |  |
|                                                          |  |
| Done                                                     |  |
| Case ID/Switch Specific                                  |  |
| drop-down list                                           |  |